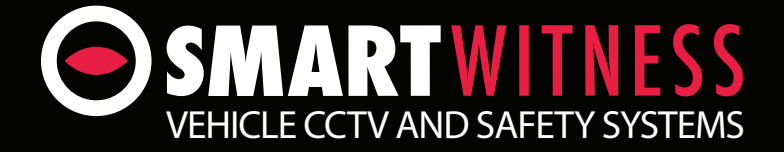

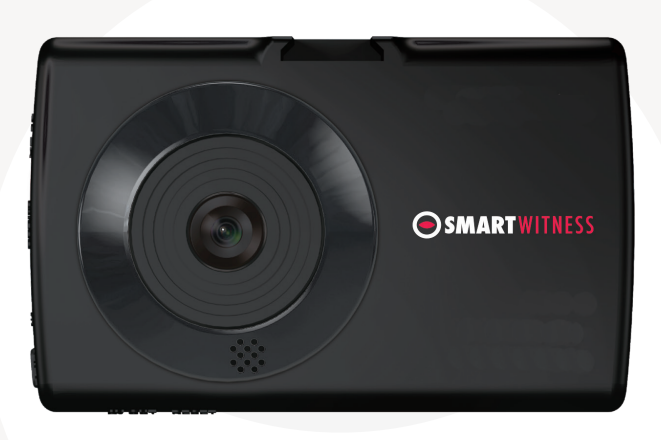

## Full HD (1080P) Vehicle Accident Camera

SVC1080

# **User Guide**

## CONTENTS

| GPS Reception            | 5  |
|--------------------------|----|
| 1. Overview              | 6  |
| Contents                 | 9  |
| 2. Installation          | 10 |
| 3. Basic Operation       | 11 |
| Automatic Start          | 11 |
| Language Selection       | 11 |
| Time Zone Setting        | 11 |
| Automatic Booting        | 11 |
| Recording Modes          | 12 |
| LCD Display              | 13 |
| Modes                    | 13 |
| Settings                 | 13 |
| Battery                  | 13 |
| Delayed Shutdown         | 14 |
| Parking Mode             | 14 |
| Firmware Upgrade         | 14 |
| 4. OSD Menu              | 15 |
| General Settings.        | 15 |
| Video Settings           | 19 |
| Photo Settings           | 24 |
| Plavback Settings        | 24 |
|                          |    |
| 5. Software Installation | 27 |
| 6. SD Card Insert        | 29 |
| 7. Software User Guide   | 31 |
| File Loading             | 31 |
| Playback Screen          | 34 |
| Google Maps              | 35 |
| Save JPEG and AVI File   | 36 |

# CONTINUED...

| Print Image              | 37 |
|--------------------------|----|
| Backup Files             | 38 |
| GPS Log to KML Converter | 39 |
| Initialise Micro SD Card | 41 |
| Settings                 | 42 |
| Viewing Settings         | 45 |
| About                    | 45 |
|                          |    |
| 8. Recording Time Table  | 46 |
|                          |    |
| 9. Specifications        | 47 |

## SAFETY ADVICE

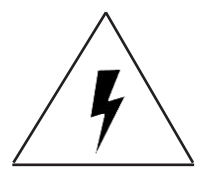

# CAUTION

RISK OF ELECTRIC SHOCK DO NOT OPEN

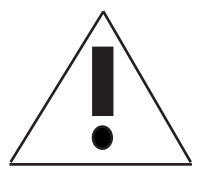

## DO NOT REMOVE THE COVER

## REFER SERVICING TO QUALIFIED SERVICE PERSONNEL

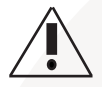

At 1080P resolution recording, the camera will not create separate event files. Please back up your files regularly, as data might be overwritten.

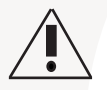

Connect your vehicle's power cable (Cigarette Jack) to the product after starting the vehicle to avoid damage.

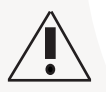

Install the product where it does not block the driver's view of the road. Please refer to the installation section in the user manual for a full guide on where to install product.

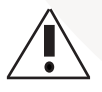

Damages caused by production malfunction, loss of data or other damages that may occur while using this product is not the responsibility of the manufacturer. When malfunction occurs, the product may not save all videos and the sensor may not recognise shock impacts.

## WARNING: DO NOT EXPOSE PRODUCT TO RAIN OR MOISTURE

## **GPS RECEPTION**

1. Activate the product in an area without large buildings to improve GPS reception.

For commercial purposes GPS has an average range error of more than 15 meters and the range error could be more than 100 meters depending on environmental conditions like buildings and roadside trees etc.

2. The temperature range for optimum operation of the GPS receiver in your car is -10  $\sim$  50°C.

3. When using the product for the first time or after a long period (more than three days), it may take a little longer to recognise your current location.

It may take between five and thirty minutes to get GPS reception.

GPS reception may be impaired under the following circumstances:

- 1) If there is an object at the end of the GPS antenna.
- 2) If your vehicle has metallic elements on the windshield.
- 3) If equipment generating electromagnetic waves that interfere with the GPS signal are installed in the vehicle e.g. other GPS devices including certain types of wireless activated alarms, MP3 and CD players and camera alarms using GPS.
- 4) If you are using a receiver connected by a cable, electrical interference can be avoided by simply changing the location of the receiver (antenna).
- 5) On heavily overcast or cloudy days, if the vehicle is in a covered location such as under a bridge or raised roadway, in a tunnel, an underground roadway or parking area, inside a building or surrounded by high-rise buildings.
- 6) If GPS signal reception is poor, it may take longer to locate your current position when the vehicle is moving than when it is stationary.

## 1. OVERVIEW

The SVC1080 is a 1080P Full HD vehicle accident camera with a 2.4" LCD Monitor for live viewing, playback and setup. In addition, the camera features an integrated 3 axis G-sensor and integrated GPS receiver.

This evidence can protect a driver from many of the issues faced on the roads today:

- · Cash for Crash / Pre-meditated staged accidents
- False/Exaggerated Whiplash Claims
- Conflicting Reports of Actual Events
- Lack of Witnesses
- Driving Offence Allegations (Speed Cameras, Traffic Signal Violations etc...)

#### Features:

- Full HD 2M Pixel CMOS Image Sensor
- Wide Angle Lens: 170°
- 1080P Full HD (1920x1080) with 30fps recording
- 2.4" LCD Display
- · Backup Power: Li-Po Battery (30 min) and super capacitor
- Internal GPS and 3-axis accelerometer
- Audio Recording
- Internal Microphone and Speaker
- Audio/Video output
- Micro SD (Supports 4GB-32GB). Recommended Class 10.

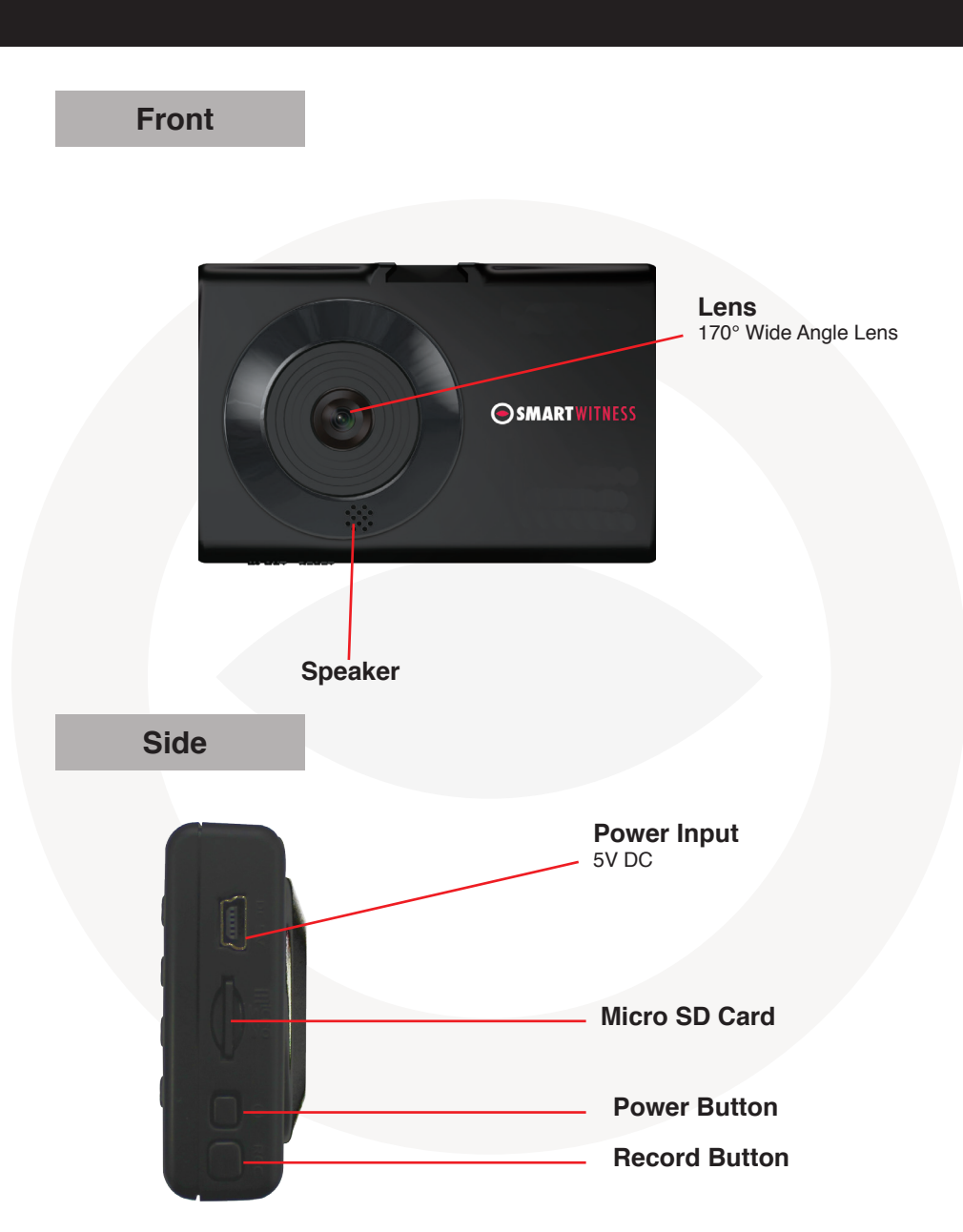

#### **Please Note**

Before inserting the Micro SD card, you will need to initialise the card using the Smart Witness software. Please refer to page 28 for details on how to do this.

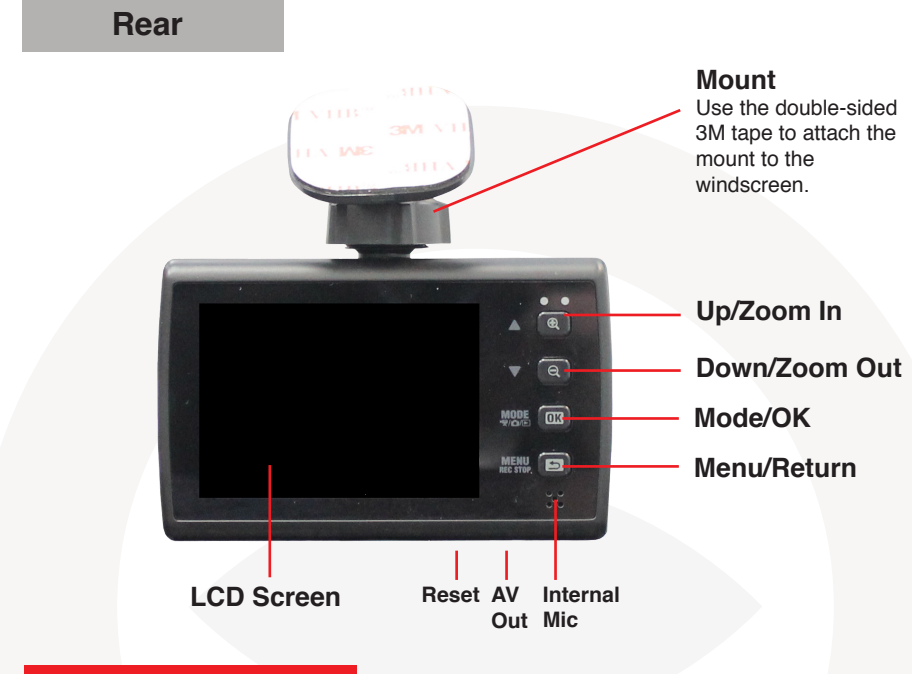

## PLEASE NOTE

Pressing the reset button on the bottom of the SVC1080 will reboot the unit, but the configurations will remain the same. To reset the configuration, use the reset menu. The SVC1080 can be restored to its factory default settings by selecting the factory default option and then restarting the unit.

## Contents

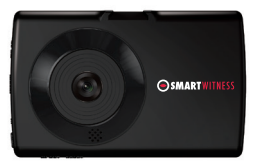

#### 1x SVC1080 Vehicle Journey Recorder

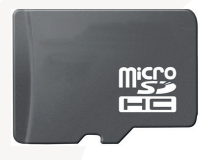

#### 1x 4GB Micro SD Memory Card

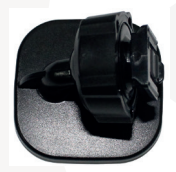

1x 3m Mounting Bracket

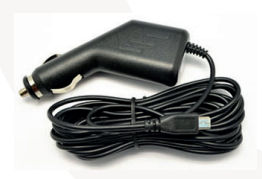

1x Cigarette Lighter Adapter

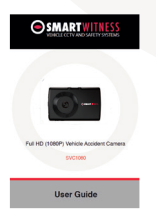

1x User Manual

## 2. INSTALLATION

### **STEP BY STEP**

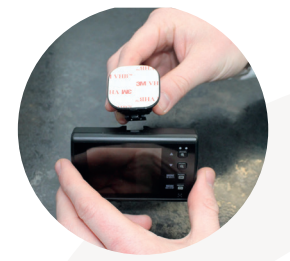

1. Peel off the reverse 3M pad and attach included bracket to the unit.

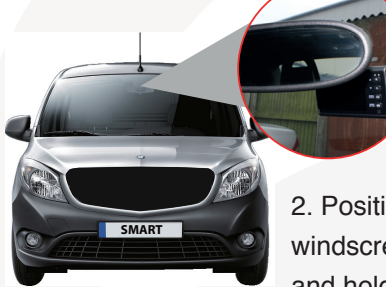

2. Position Camera at the front of the car. Secure to windscreen by applying a small amount of pressure and holding for 15-30 seconds.

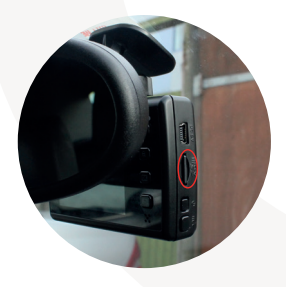

3. Insert Micro SD Card into unit. Please take care to have the it the correct way round.

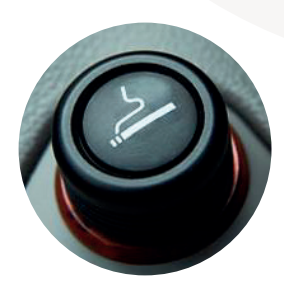

4. Plug into Cigarette Lighter Socket

## **3. BASIC OPERATION**

### **Automatic Start**

The SVC1080 will automatically start when power is supplied. If the cigarette lighter plug is connected the unit will power up automatically when the vehicle ignition is turned on.

### Language Selection

After the unit has been powered, follow the on screen instructions to set the language using the arrow buttons and then confirm the language selection by pressing the 'OK' button.

#### **Timezone Setting**

To set your timezone, use the arrow keys to select the correct one and press 'OK' to confirm.

## PLEASE NOTE

The SVC1080 will start recording immediately after the timezone has been set.

### **Automatic Booting**

The SVC1080 will automatically start the boot-up process when power is supplied and will start recording immediately after. The unit will take up to 15 seconds to boot.

## PLEASE NOTE

The default setting for record is 'normal' (Continuous) at 30fps, 720P resolution. This setting allows for separate event and panic recordings. On this setting the SD card storage may be used up quicker and, depending on the settings, overwrite or stop recording when full. To avoid losing valuable data, back up data to a separate storage or PC/Mac device after any incidents.

### **Recording Modes**

#### Normal (Continuous)

This is the default and main mode for recording. In this setting the unit will begin recording after boot up and record the entire time the unit is powered.

The resolution and frame rates can be set as per your requirements. You can change the configuration of the recording using the SVC1080 Software (Supplied). To do this, please see the 'Settings' section on page 42.

#### Event (Shock and Panic)

When set to event recording the unit will record when trigerred by either an impact or a push of the 'Rec' button. In such events, 15 seconds of pre and post events will be stored separately on the micro SD card under the 'gsnr' and 'recsw' folders respectively. A total of 10 events can be stored in each folder and will be overwritten or not recorded when the SD card is full depending on settings.

**A.** Shock triggered videos and data will be recorded automatically when the G-sensor senses a change in G-force of more than the set limit. This parameter can be set through the 'Settings' section on the software (See page 41).

**B.** Panic videos and data will be recorded when the 'REC" button has been pushed.

### PLEASE NOTE

When recording at 30fps, (1080P HD) resolution, separate event files (Shock and Panic) will not be stored. If you wish to keep separate event files, change the settings to a lower resolution or frame rate.

For example, 1080P @ 10fps or 720P @ 30fps

## **LCD** Display

You can turn the LCD display on or off during recording. To turn the screen on or off, press the 'OK' button.

You can also set the LCD to turn off after 10 seconds by setting the 'LCD Auto' to on-either through the 'Settings' (Page 42) or go to 'Video Settings' on the device (Page 19).

### Modes

The SVC1080 has 3 modes; Video, Photo and Playback. The modes can be changed by pressing the 'OK' button while on standby.

Video Mode - Press 'Rec' to start recording and 'Menu' to stop. Photo Mode - Press 'Rec' to take photos.

**Playback Mode** - Press the 'Menu' button to enter Playback settings and folder change. Use the arrow buttons to change folders and to change files. During video plaback, press 'Rec' button to play, 'Menu' button to stop and use the arrow buttons to fast forward or rewind.

### **Settings**

The SVC1080 has 4 settings; General, Video, Photo and Playback. The general settings can be accessed in any mode by pressing the 'Menu' button and the other mode settings can be accessed by pressing the 'Menu' button when in their respective modes.

To navigate in the menus, press the arrow buttons to move between options, press 'OK' to select an option and press 'Menu' to deselect and return to a previous menu.

To enter into the video settings, recording will have to be stopped.

### **Battery**

The SVC1080 comes with a built-in lithium polymer battery that can be turned on for 15-30 minutes without the need for external power.

## **Delayed Shutdown**

You can choose to continue recording during quick stopovers by turning the delayed shutdown function on. When activated, the SVC1080 will continue recording for a maximum of 5 minutes, depending on the battery life, after external power is cut off.

## **Parking Mode**

You can use the SVC1080 even when your vehicle is parked. For this function, you will need to use a permanent power source that will not disconnect when the ignition is turned off.

To turn this function on, go to 'Device Settings' and turn it on using the arrow buttons and press 'OK' to confirm.

When in parking mode, if your vehicle is parked for more than 5 minues, the SVC1080 will start to record. Recording will be at 1fps and the red LED will blink. When the vehicle starts moving again, the recording wil return to its original setting.

### **Firmware Upgrade**

To perform and a firmware upgrade on the SVC1080, please follow the steps below;

- 1. Turn off the SVC1080.
- 2. Download the latest firmware from our website www.smartwitness.com
- 3. Take out the micro SD card from the unit and insert it into your computer using the micro SD Card reader.
- 4. Access the card and create a folder called 'Program'
- 5. Copy the firmware file (SVC1080\_1.0.0.bin) into the 'Program' folder
- 6. Take out the SD Card and re-insert into the SVC1080.
- 7. Turn the SVC1080 on.
- 8. The 2 LEDs will blink while upgrading.
- 9. After the upgrade, the unit will automatically reboot.

## PLEASE NOTE

Please do not cut the power during the upgrade as this will seriously damage the unit. Leave the unit powered until the upgrade has been completed.

## 4. OSD MENU

The SVC1080 allows you to adjust some of the settings on the recorder through an on-screen menu as well as through the software.

There are 3 menus available for the 3 modes, as well as a general settings menu. To access the menus, press the 'Mode' button until you are in the mode you wish to adjust and then press the 'Menu' button. When presented with the menus, use the arrow keys to toggle between 'General' and 'mode' menus and press the 'Mode/OK' button to enter.

To exit the menu or go back to a previous menu, press the 'Menu' button.

### **General Settings**

The general settings menu allows you to adjust settings on the camera such as button tones, date/time format etc.

#### Date/Time

This option allows you to adjust the time and date on the unit. Use the arrow keys to adjust the digits and 'OK' to confirm each digit selected.

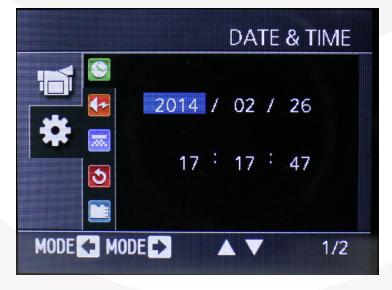

#### **Button Tone**

Turn the button tones on the machine on or off.

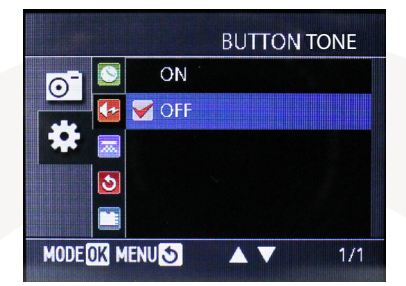

#### Scene Type

This option allows you to set the scene type on the recorder. Choose between outdoor, indoor (50Hz) or indoor (60Hz).

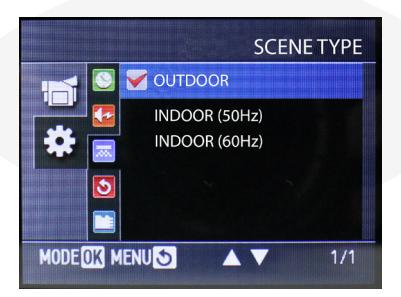

#### **Default Settings**

Reset the recorder to factory default settings, use the arrow key to either select 'OK' or 'Cancel'. Before selecting 'OK' please make sure you have backed up any files you wish to keep.

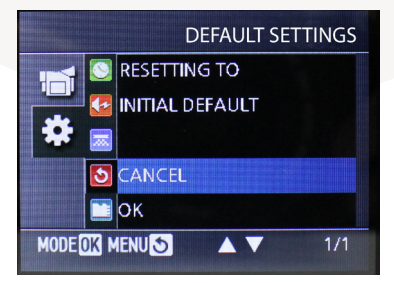

#### **SD Card Format**

This option allows you to format your micro SD card on the SVC1080 rather than going through the software on your PC. Before selecting 'OK' please make sure you have backed up any files you wish to keep as the micro SD card will be wiped clean.

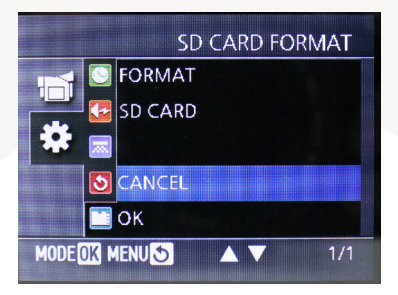

#### Language

Set the language on the OSD for the recorder. Choose from 4 languages; English, Chinese, Russian or Spanish.

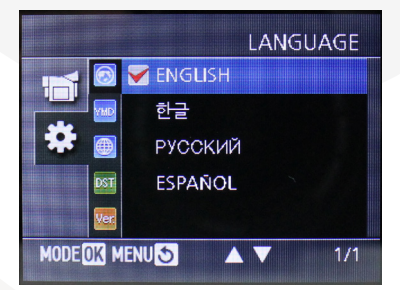

#### **Date/Time Format**

This option allows you to view the Date/Time format on the recorder. To adjust the format, please go to the 'Settings' section on page 42.

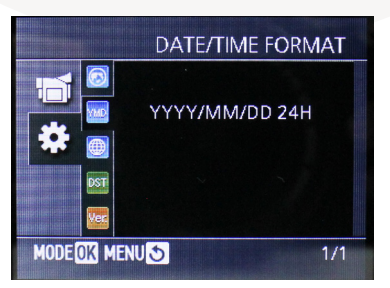

#### **Time Zone**

TIME ZONE

This option allows you to view the selected timezone on the recorder.

#### **Daylight Saving Time**

Click here to see whether the daylight saving time has been enabled. To adjust this option, please go to the 'Settings-Date/Time Format' section on page 42.

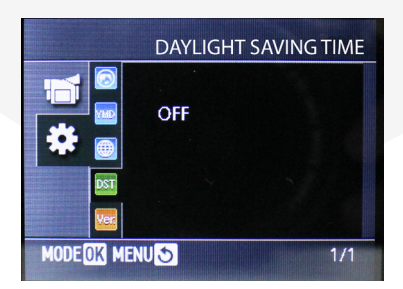

#### **Firmware Version**

This option allows you to view the firmware settings on the recorder to see if you have the latest firmware installed.

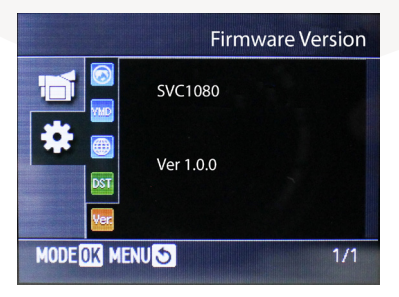

#### www.smartwitness.com

## **Video Settings**

#### Resolution

Set the resolution of the video recordings. Choose between the following resolutions;

- VGA (640x480)
- 720P (1280x720)
- HD (1440x1080)
- 1080P Full HD (1920x1080)

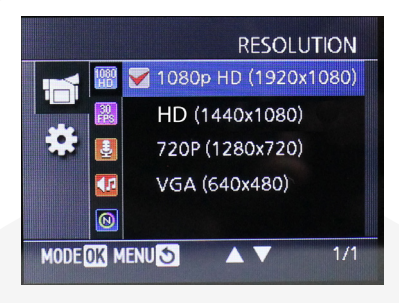

PLEASE NOTE

The higher the resolution, the more space it will take up on your micro SD Card, refer to page 46.

#### **Frame Rate**

This option allows you to adjust the frame rate for the recordings. Choose between 30fps or 10fps.

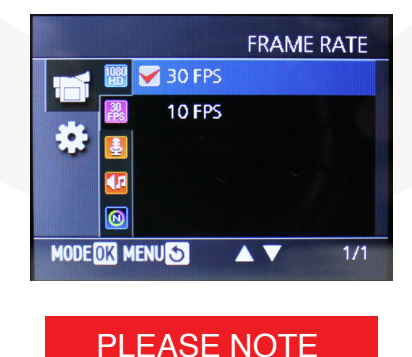

The higher the frame rate, the more space it will take up on your micro SD Card. However, the image quality will be higher, refer to page 46.

#### Voice Record

VOICE RECORD

The voice record option allows you to enable audio recording on the SVC1080.

#### **Event Alarm**

The event alarm option allows you to turn on an alarm on the recorder when the shock sensor is activated or a when the SVC1080 starts recording.

|      |        |      | EVENT AI | LARM |
|------|--------|------|----------|------|
|      | 1080   | on 🖌 |          |      |
|      | 22     | OFF  |          |      |
| 1    | -      |      |          |      |
|      |        |      |          |      |
|      | 0      |      |          |      |
| MODE | ik mei | NU S |          | 1/1  |

#### **Overwrite (Cont)**

The overwrite options allows you to set recordings to be overwritten when the micro SD card is full. The SVC1080 will automatically delete the oldest files. Here you can choose to overwrite the continuous recorded files.

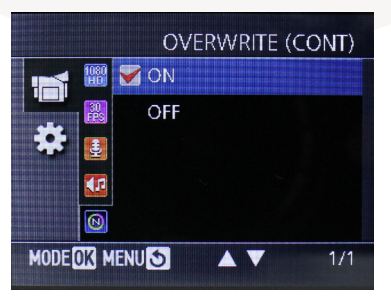

#### **Overwrite (Panic)**

The overwrite options allows you to set recordings to be overwritten when the micro SD card is full. The SVC1080 will automatically delete the oldest files. Here you can overwrite the sensor recorded files.

|      |      | OVE    | RWRITE ( | Panic) |
|------|------|--------|----------|--------|
|      | 0    | 🧹 ON 👘 |          |        |
|      | G    | OFF    |          |        |
|      |      |        |          |        |
|      | 5    |        |          |        |
|      | 80   |        |          |        |
| MODE | DK M | ENUS   |          | 1/1    |

#### **Overwrite (S.Sensor)**

The overwrite options allows you to set recordings to be overwritten when the SD card is full. The recorder will automatically delete the oldest files. Here you can overwrite the panic recorded files.

|      |      | OVER | WRITE | (S.SEI                                                                                                    | NSOR) |
|------|------|------|-------|----------------------------------------------------------------------------------------------------|-------|
|      | 0    | 🖌 ON |       | tististen og som er som er som er som er som er som er som er som er som er som er som er som er som er som er<br>Er som er som er som er som er som er som er som er som er som er som er som er som er som er som er som er som |       |
|      | G    | OFF  |       |                                                                                                    |       |
| -    |      |      |       |                                                                                                    |       |
|      | 5    |      |       |                                                                                                    |       |
|      | 8    |      |       |                                                                                                    |       |
| MODE | OK M | ENUS |       |                                                                                                    | 1/1   |

#### LCD Auto Off

You can turn the LCD display on or off during recording. When this function is turned on, the LCD display will turn off after 10 seconds of inactivity.

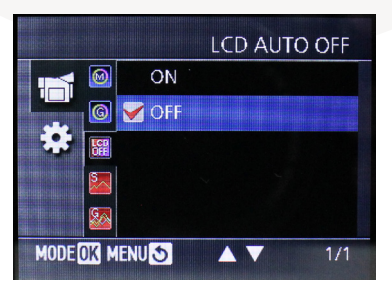

#### **S.Sensor Settings**

The S.Sensor settings allow you to change between basic options or advanced settings that can be adjusted through the software. Please refer to 'Video Settings' section on page 42.

|         | S.SENSOR SETTINGS |
|---------|-------------------|
|         | 🧹 BASIC           |
|         | ADVANCED          |
|         |                   |
| 5       |                   |
| See 199 |                   |
| MODEOK  | MENU 🕥 🔺 🔻 1/1    |

#### **S.Sensor Sensivity**

The S.Sensor sensivity option allows you to adjust the sensitivity levels of the smart sensor. If you have set the smart sensor settings to pre-set (above), you can adjust the sensor sensitivity to high, middle or low.

|                          |          | S.SENSOR SENSITIVIT | Y |
|--------------------------|----------|---------------------|---|
|                          | 0        | HIGH                |   |
|                          | 0        | MID                 |   |
|                          | <b>S</b> | LOW                 |   |
|                          | 5        |                     |   |
|                          | 80       |                     |   |
| MODE                     | OK M     | ENU 🔄 🔺 🔻 1/1       |   |
| <b>Massellin</b> (Statut |          |                     |   |

However, if you set to advanced, you can adjust the collision, turning and acceleration/deceleration shocks. Press the 'OK' button on each option to set the sensitivty level to either high, middle or low.

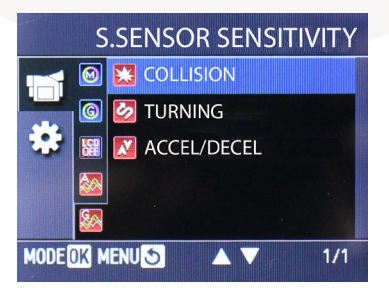

#### **Delayed Power Off**

This option allows you to turn on the 'delayed power off' function. You can choose to continue recording during quick stopovers by turning the delayed shutdown function on. When activated, the SVC1080 will continue recording for a maximum of 5 minutes, depending on the battery life, after external power is cut off.

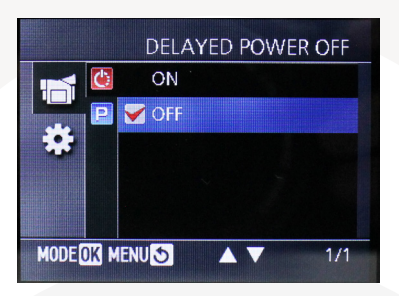

#### **Parking Mode**

The parking mode option allows you to turn this function on or off. You can use the SVC1080 even when your vehicle is parked. For this function, you will need to use a permanent power source that will not disconnect when the ignition is turned off.

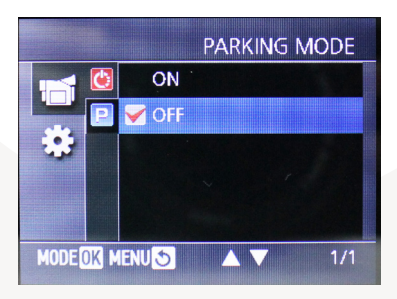

### **Photo Settings**

#### Resolution

Here you can adjust the resolution for the photos taken by the SVC1080. Choose between the following resolutions:

- VGA (640x480)
- 720P (1280x720)
- HD (1440x1080)
- 1080P Full HD (1920x1080)
- 3.5 Megapixel (2176x1632)

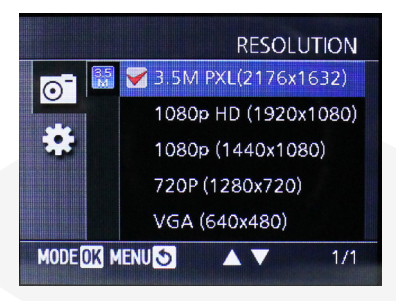

#### **Playback Settings**

#### **Folder Change**

Before entering the playback function, you can choose the playback files you wish to view. Choose from the 4 recorded folders available; Continuous, Smart Sensor, Panic or photo folder.

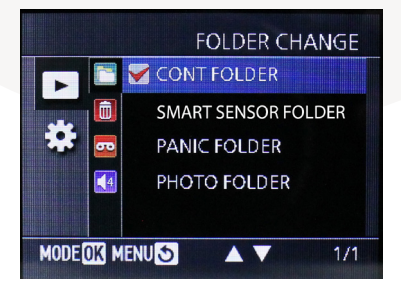

#### **Delayed Power Off**

This option allows you to turn on the 'delayed power off' function. You can choose to continue recording during quick stopovers by turning the delayed shutdown function on. When activated, the SVC1080 will continue recording for a maximum of 5 minutes, depending on the battery life, after external power is cut off.

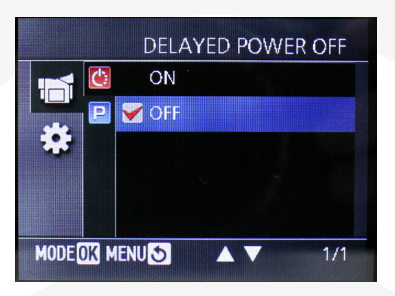

#### Delete

Here you can delete a selected file or the entire folder.

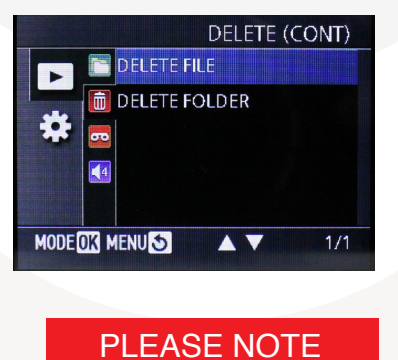

Please backup any files you wish to keep before deleting files or folders.

#### **Play Audio**

Turn this function on to play audio during recordings, if the audio recording option has been turned on.

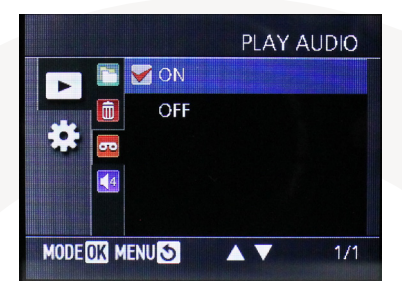

#### Volume

Adjust the volume of the recordings, if the audio function has been enabled.

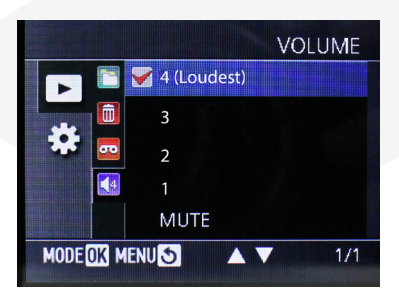

## 5. SOFTWARE INSTALLATION

### Software Installation (Windows)

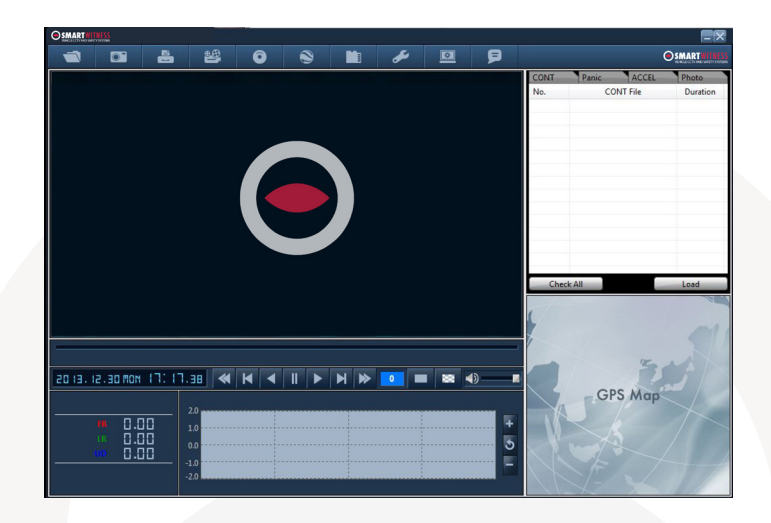

## PC SYSTEM REQUIREMENT

Recommended PC specifications for PC Viewer software

| OS             | Windows 2000, Windows XP, Windows Vista,<br>Windows 7, Windows 8 |
|----------------|------------------------------------------------------------------|
| CPU            | Pentium 4 2.6GHZ or higher                                       |
| RAM            | 512MB or higher                                                  |
| Interface      | Micro SD Memory Card Reader                                      |
| HDD Free Space | Install 20MB or higher<br>Backup 2GB or higher                   |
| Display        | 1,024 x 768 pixel / High Colour (16 bit) or higher               |

If the PC does not meet the minimum system requirements, the Analysis Software may not function properly.

The SVC1080 software will come supplied on the micro SD card in the 'pcsw' folder. Or you can download it from our website www.smartwitness. com.

- 1. Plug the micro SD card into your computer.
- 2. Open the 'FHDREC1' file.

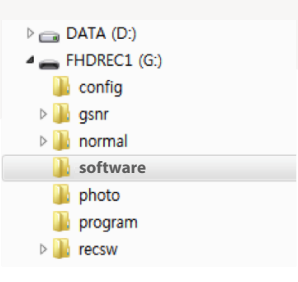

- 3. Open the 'Software' folder.
- 4. Select the 'setup.exe' file to bring up the following screen.

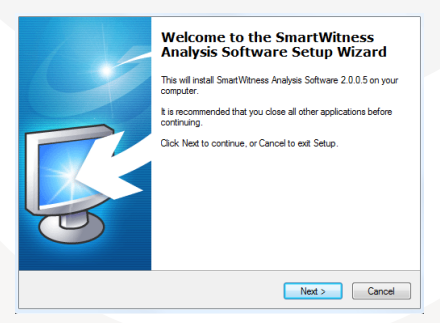

- 5. Select the language and then follow the on screen dialog box.
- 6. The 'SVC1080 Software' icon will now be displayed on your desktop.

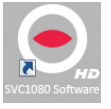

#### NOTE: To Un-install the PC Viewer

Make sure the program is not running and open the 'Control Panel' Select 'Remove Program' and remove SVC1080 Software

## 6. SD CARD INSERT

## PLEASE NOTE

If you have been supplied with an micro SD card, then this will need to be setup using the latest Smart Witness Software.

1. When the software has been installed, double click the software icon to load the software.

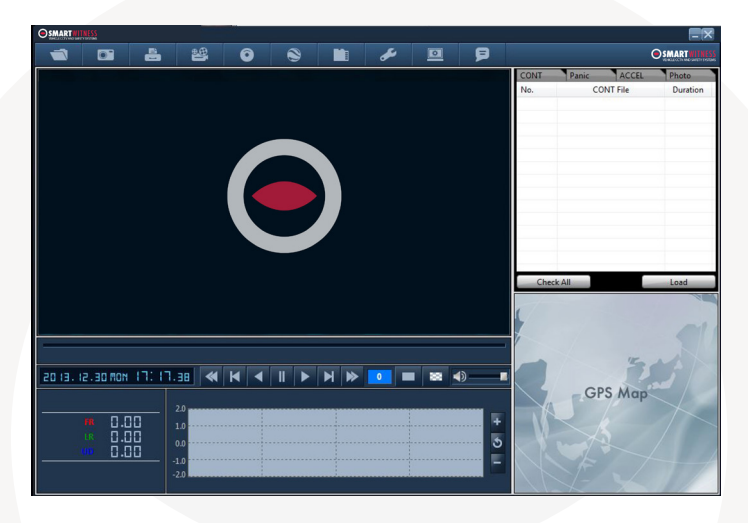

2. Click the 'Settings' icon

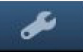

3. Select the "SD Card Initilize" button from the drop down menu

4. You will be presented with another drop down list to select the card to format.

5. Select the micro SD card from the drop down and tick the "Quick Format" box when prompted.

- 6. Click "Start" to begin formatting.
- 7. Once the card has been formatted, you will see the screen on the right. Then, remove the micro SD Card from the computer.

| Drive : H:   | Setting X |    |
|--------------|-----------|----|
| 🗵 Quick Form | 11        |    |
| F Backup cor | Format OK |    |
|              | ОК        | 10 |

- 8. Make sure the unit is turned off before inserting the micro SD Card.
- 9. Insert the micro SD memory card into the micro SD card slot.

## PLEASE NOTE

The very first time you power up your unit with the micro SD Card inserted, it is important not to disconnect the power before the 2 minutes have elapsed, as this may damage the unit.

## 7. SOFTWARE USER GUIDE

## **File Loading**

NORM Panic Shock Photo No. NORM File Duration Check Recording 2 [1] 3 Min 2014.02.25 14:15:25 the event duration Check Load Button all files Button Check All Load

When Record Method is set as 'Continuous record'

When Record Method is set as 'Panic record'

| Check<br>the even <u>t</u> | NORM<br>No. | Panic<br>Panic File<br>2014.02.25 14:1 | Shock<br>Type<br>5:25 | Photo | Type of<br>Recording |
|----------------------------|-------------|----------------------------------------|-----------------------|-------|----------------------|
| Check<br>all files Button  | Che         | ck All                                 |                       | Load- | Load<br>Button       |

When Record Method is set as 'Shock record'

|                           | NORM  | Panic               | hock     | Photo |                                                                        |
|---------------------------|-------|---------------------|----------|-------|------------------------------------------------------------------------|
| Check                     | No.   | Panic File          | Туре     |       | Decention                                                              |
| the event                 | 2 [1] | 2014.02.25 14:15:25 | G-Sensor |       | G-sensor<br>means the<br>recording was<br>activated by<br>the G-sensor |
| Check<br>all files Button | Cha   | -1- 61              |          | Land  | Load                                                                   |
| un moo Duttom             | Che   | CKAII               |          | Load  | Dutton                                                                 |

When Record Method is set as 'Photo'

|                  | NORM | Panic        | Shock   | Photo  |        |
|------------------|------|--------------|---------|--------|--------|
| Check            | No.  | Photo F      | ile     |        |        |
| the event        | 1    | 2014.02.25 1 | 4:23:27 |        |        |
|                  | 2    | 2014.02.25 1 | 4:23:30 |        |        |
|                  | 3    | 2014.02.25 1 | 4:23:33 |        |        |
|                  |      |              |         |        |        |
|                  |      |              |         |        |        |
|                  |      |              |         |        |        |
|                  |      |              |         |        |        |
|                  |      |              |         |        |        |
|                  |      |              |         |        |        |
|                  |      |              |         |        |        |
|                  |      |              |         |        |        |
|                  |      |              |         |        |        |
| Check            |      |              |         |        | 1      |
| all files Button | Chec |              |         | l oad  | Load   |
|                  | Chec | K All        |         | Loau — | Button |

Check the shock, panic photo or normal recorded file from the list using a mouse or click 'Check All' button. Then click the 'Load' button.

6. If you have selected more than one file, once you've clicked the "Load Button" the "FileList" tab will change to the "PlayList" tab as shown below.

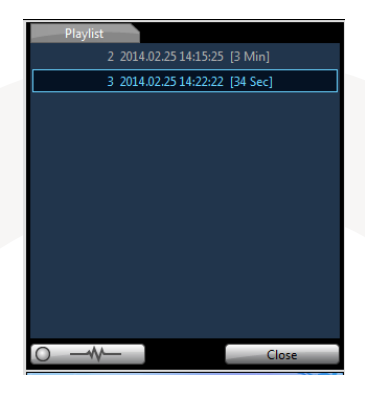

7. Double click the file you wish to playback to play that file.

## **Playback Screen**

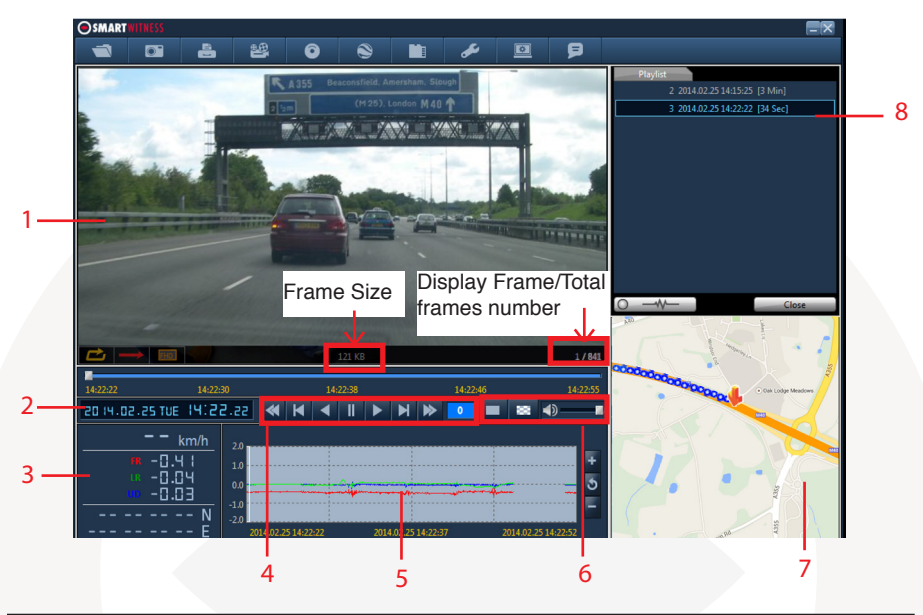

| Number | lcon                       | Description                                                                |  |  |  |  |
|--------|----------------------------|----------------------------------------------------------------------------|--|--|--|--|
| 1      | Video Display              | Shows video data                                                           |  |  |  |  |
| 2      | Date & Time                | Displays time and date of video data                                       |  |  |  |  |
| 3      | Driving Info               | Shows speed,<br>acceloremeter values on the 3-axes and<br>GPS co-ordinates |  |  |  |  |
| 4      | Video Controls             | Video playback controls, playback speed<br>options: x1, x2, x4, x8, x16    |  |  |  |  |
| 5      | Accelerometer<br>Graph     | Displays accelerometer values on graph                                     |  |  |  |  |
| 6      | Display and sound controls | Select display to be continuous or frame by<br>frame and sound level       |  |  |  |  |
| 7      | Мар                        | Shows location and route using Google<br>Maps                              |  |  |  |  |
| 8      | Data File List             | Select files to view:<br>Continuous, panic, shock, Photo                   |  |  |  |  |

## **Google Maps**

The route taken will be displayed on the Google map located at the lower right corner of the software. To see Google Maps, the PC should be connected to the Internet.

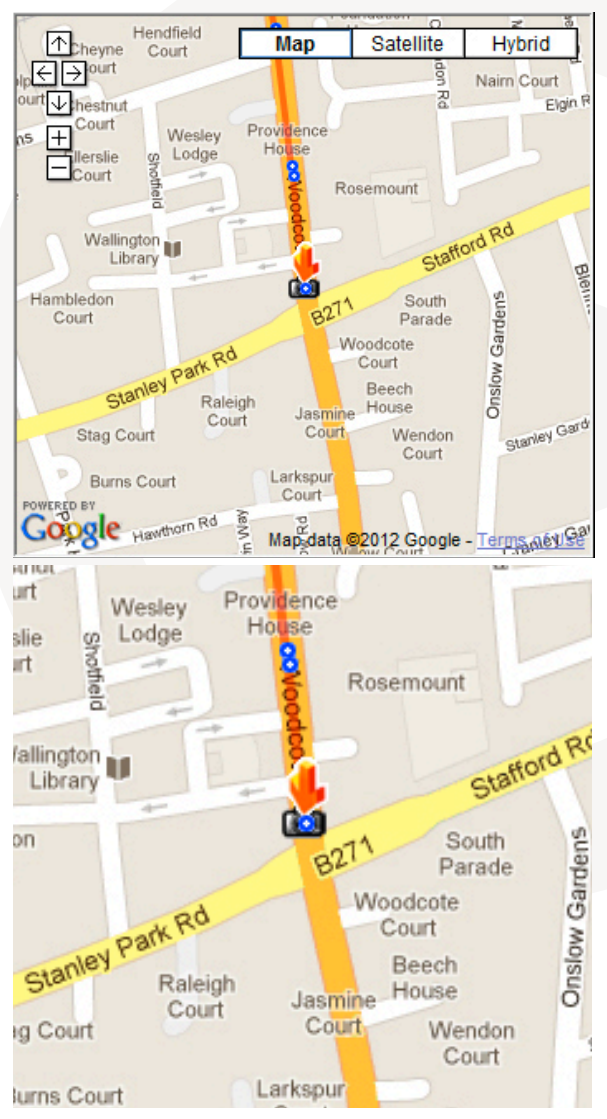

To see the route & position on Google Maps, the GPS data should be recorded with video.

The Playback position will be shown on the map with an arrow. The blue markings show the route taken.

Double click the blue mark to change the video playback position to that point.

The camera icon indicates that there is a recorded file.

The total camera icons shown will be less than 100, even if there are more than 100 events.

When the unit is set to 'Normal' recording mode, there will be no route & camera icon on the map.

## Save JPEG and AVI File

Pause the playback and click 'Save jpg' icon to make a JPG file.

|                          | 'Save      | jpg' lcon |   |                  |
|--------------------------|------------|-----------|---|------------------|
| Save Image Files as JPG  |            |           | × | Click the        |
| JPG File Folder Location |            |           |   | '' to            |
|                          |            |           |   | choose<br>a save |
| Ourrent Images           |            |           |   | location         |
| Selected Images          |            |           |   |                  |
| 2/25/2014 🔻              | 2:15:26 PM | From      |   |                  |
| 2/25/2014 🔻              | 2:15:26 PM | To        |   |                  |
| 1                        | Sec 1      | FPS       |   |                  |

Click 'Save AVI' icon to make a AVI file.

| *Save A                                                                                                    | AVI' Icon                                                                                           |                                                    |
|----------------------------------------------------------------------------------------------------|----------------------------------------------------------------------------------------------------|----------------------------------------------------|
| Save Video Files as AVI<br>AVI File Folder Location<br>C:\Users\<br>AVI File Name<br>20140225_141526                                                                                      |                                                                                                    | Click the<br>'' to<br>choose<br>a save<br>location |
| 2/25/2014 ▼       2:15:26 PM       →       From         2/25/2014 ▼       2:18:48 PM       →       To         203       Sec       30 ▼       FPS         Image Quality       70 %       ▼ | <ul> <li>✓ Speed</li> <li>✓ Date / Time</li> <li>✓ Latitude / Longitude</li> <li>✓ Audio</li> </ul> |                                                    |
| Start Cancel                                                                                                    | Close                                                                                               |                                                    |

### **Print Image**

Pause the playback and click 'Print Image' icon.

|              | Ë                             |   | 'Pri       | int Image' Icor | ı |
|--------------|-------------------------------|---|------------|-----------------|---|
| Print Ima    | ges                           |   |            |                 | × |
| Printer N    | lame                          |   |            |                 |   |
|              |                               |   |            |                 |   |
| ● Cu<br>○ Se | rrent Images<br>lected Images | : |            |                 |   |
|              | 2/25/2014                     | - | 2:15:26 PM | From            |   |
|              | 2/25/2014                     | Ŧ | 2:15:26 PM | To              |   |
|              | 1                             |   | Sec 1      | FPS             |   |

Choose to print the current image or select another image from the same file you are in by searching the time and date.

| Print                    |                                                                                                    |                                                                                                    |       | × |
|--------------------------|----------------------------------------------------------------------------------------------------|----------------------------------------------------------------------------------------------------|-------|---|
| Print Settings Full View | Quad View                                                                                                    | Previous Next                                                                                      | Close |   |
|                          | In two<br>Recito<br>Catego and<br>Catego and<br>Catego<br>Catego<br>C | 1.1.0000.3400<br>1000<br>2000 2000 200<br>2000 2000 200<br>2000 200<br>2000 200<br>2000 200<br>200 |       |   |
|                          |                                                                                                    |                                                                                                    |       |   |

See a preview of the printed image and alter the printer settings to change paper size/orientation etc.

## **Backup Files**

Click the Backup files icon to backup the files to the PC.

| Ô                            | 'Backup Event/Log Files' Icon |
|------------------------------|-------------------------------|
| Backup                       |                               |
| Selected NORM Files          | Selected Panic Files          |
| 000000006_20140225_153512    |                               |
| Selected Shock Files         | Selected Photo Files          |
|                              |                               |
| Backup All                   |                               |
| Backup Data Size : 27.921 MB |                               |
| Backup Folder                |                               |
| C:\Users\                    |                               |
|                              |                               |
| Start Cancel                 | Close                         |

Select 'continuous, 'panic', 's.sensor' or 'photo' and then select the backup folder location. To begin, click the 'start' button.

To backup the whole data from micro SD card to the PC, check the 'Backup All' option.

### **GPS Log to KML Converter**

To see the whole route on Google Earth, select the log file and click the Google Earth icon, as shown below.

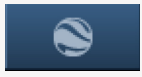

'Google Earth' Icon

| STEP 1. Install Go  | ogle Earth on your                | NORM           | Panic         | Shock | Photo    |
|---------------------|-----------------------------------|----------------|---------------|-------|----------|
| PC. (http://www.go  | ogie.com/eann/)                   | No.            | NORM Fi       | e     | Duration |
| STEP 2. Check the   | log file                          | 2 [1]          | 2014.02.25 14 | 15:25 | 3 Min    |
| STEP 3. Click the ( | Google Earth button               |                |               |       |          |
|                     | Google Earth                      |                |               |       |          |
|                     | Google Earth File Folder Location |                |               |       |          |
|                     | C:\Users\                         |                |               |       |          |
|                     | Google Earth File Name            |                |               |       |          |
|                     | KML_20140225_153512               |                |               |       |          |
|                     | ☑ Location Point                  |                |               |       |          |
|                     | Point Interval (1~30 sec)         |                | 10            |       |          |
|                     | Route                             |                |               |       |          |
|                     | Line Width (1~10) 5 Line Op       | oacity (0~255) | 100           |       |          |
|                     | Line Color                        |                |               |       |          |
|                     | 🔽 Auto Launch Google Earth        |                |               |       |          |
|                     |                                   |                |               |       |          |
|                     | Start Cancel                      |                | Close         |       |          |

Select the folder location of the KML file. You can also choose to automactically launch the 'Google Earth' function.

Click start and the route will then be shown on Google Earth. We recommend you use Google Earth Version 5.0 or above.

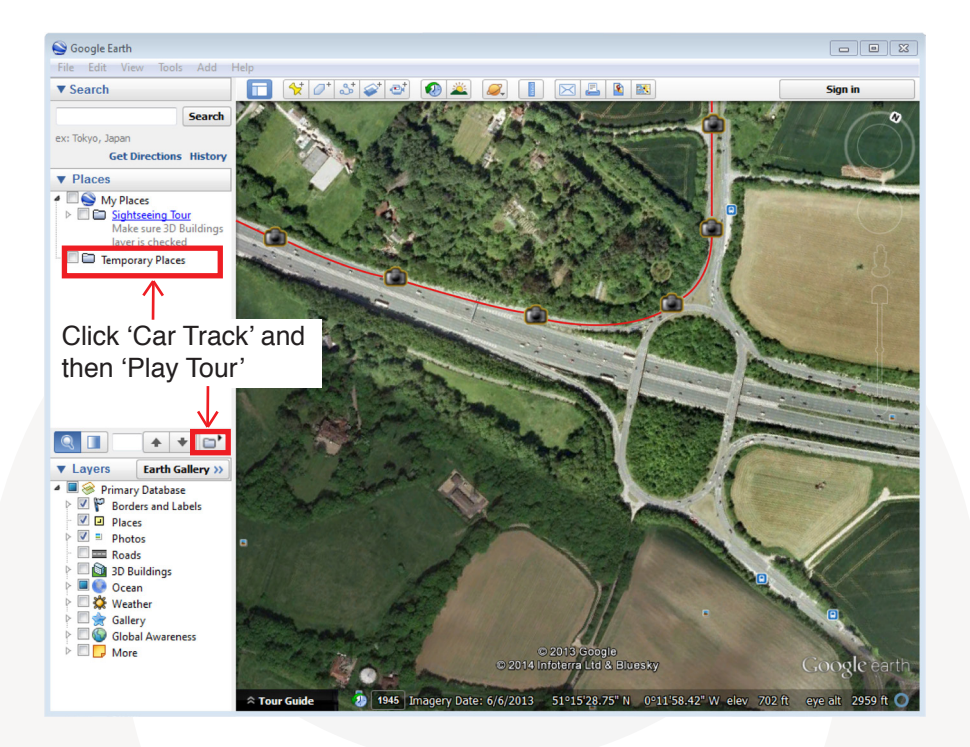

## **Initialise Micro SD Card**

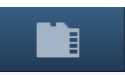

'Init Micro SD Card' Icon

To initialise the micro SD card quickly, click on the above icon and you will be presented with the following screen to choose the card to initialise. Click 'Ok' when selected.

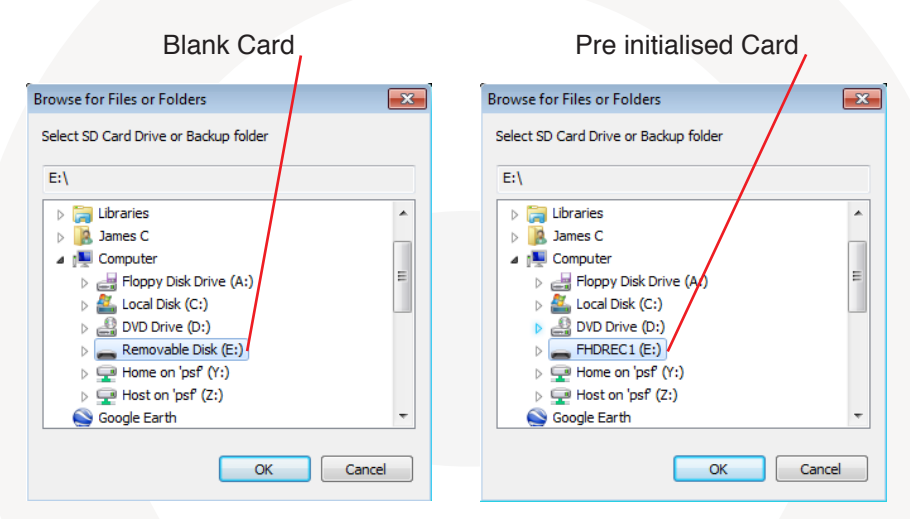

On the following screen, check the 'Quick Format' button and uncheck the 'Backup Configuration File' and click 'Start' to begin initialisation.

| Format SD Card            |
|---------------------------|
| Disk Drives : E           |
| File System : FAT32       |
| 🔽 Quick Format            |
|                           |
| Backup Configuration File |
|                           |
| Start Cancel Close        |

### Settings

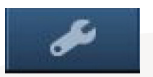

'Settings' Icon

This option allows you to adjust the settings on the recorder. Click the above icon to bring up the screen below.

| Resolution                | 720p (1280 X 720)     | <ul> <li>Overwrite (NORM)</li> </ul> | ON         |
|---------------------------|-----------------------|--------------------------------------|------------|
| Frame Rate                | 30 FPS                | Overwrite (Panic)                    | ON         |
| Audio Recording           | ON .                  | Overwrite (Shock)                    | ON         |
| Event Alarm               | ON .                  | C. Shack Sonsitivity                 |            |
| LCD Auto Off              | OFF                   | Granu Cat                            |            |
| Delayed Power Shutdown    | OFF                   | Easy Set                             | 2          |
| Parking Mode              | OFF                   | Custom Set                           |            |
| Password (1000~9999)      |                       | Impact                               | 2          |
| Photo Resolution Settings |                       | Turning                              | 2          |
| Resolution                | 3.5M (2176 X 1632)    | Acceleration/Braking                 | 2          |
| Date / Time               |                       | System                               |            |
| Daylight Saving Time      |                       | Speaker Volume                       | Volume 4   |
| Month V                   | /eek Day of Week Hour | Button Beeps                         | ON         |
| Start 1 💌 1               | ▼ Sun ▼ 0 ▼           | Flickerless Mode                     | OFF        |
| End <b>1</b> 🔻 <b>1</b>   | ▼] [Sun ▼] [0 ▼       | Audio Playback                       | ON         |
|                           |                       | Date Format                          | YYYY/MM/DD |
|                           |                       | Time Format                          | 24 Hour    |
|                           |                       |                                      |            |
| Vehicle ID                |                       |                                      |            |

#### Resolution

Adjust the resolution on the recorder from VGA (640x480), 720P (1280x720), HD (1440x1080) or 1080P HD (1920x1080).

#### Frame Rate

Adjust the frame rate from 30fps or 10fps.

#### **Audio Recording**

Turn the audio recording on or off.

#### **Event Alarm**

Turn on the event alarm to make the unit 'beep' when the G-sensor has been shocked and the unit has started recording.

#### LCD Auto Off

When turning this function, the LCD screen will turn off after 10 seconds. The unit will still be recording as indicated by the LED's flashing above the screen.

#### **Delayed Power Shutdown**

The 'Delayed Power Shutdown' feature allows you to delay when the unit shuts down after the power off button is pressed. The current video will be saved and stored before the unit has shut down.

#### **Parking Mode**

You can use the SVC1080 even when your vehicle is parked. For this function, you will need to use a permanent power source that will not disconnect when the ignition is turned off.

#### Password

This option allows you to set a password on the SD card to help prevent evidence tampering.

#### **Photo Mode Settings - Resolution**

Set the resolution of the photos taken by the SVC1080. Resolution can be set to:

- VGA (640x480)
- 720P (1280x720)
- HD (1440x1080)
- 1080P HD (1920x1080)
- 3.5 Megapixel (2176x1632)

#### Date/Time

Set the date and time on the unit and set any daylight saving time.

#### Overwrite

This function allows the unit to overwrite old files on the micro SD Card automatically. You can overwrite the continuous, panic or S Sensor recorded files.

#### **Shock Sensor Sensitivity**

The shock sensor sensitivity can be set to 'basic' or 'advanced'. Set to easy set allows you to set the sensitivity to 1 (High), 2 (Medium) or 3 (Low).

In custom set, you can set 3 different shock sensor values individually. Collision shock sensor sensitivity (1-3), turning shock sensor (1-3) and Acceleration/deceleration shock sensor (1-3).

#### System

The system option allows you to adjust various settings on the SVC1080 from speaker volume to date format.

**Speaker Volume** - Set speaker volume when playing back on the unit (1-4 or Mute).

Button Tone - Turn the button beeps on or off on the unit.

**Scene Type** - Set Scene Type on the recorder (Outdoor, Indoor 50MHz, or Indoor 60MHz).

Audio Playback - Turn the audio playback on or off.

Date Format - Adjust the date format on the recorder.

Time Format - Adjust the time format on the recorder (24HR, AM/PM).

#### **Vehicle ID**

Set an ID for the unit.

#### Initialise micro SD Card

When the settings have been adjusted, you can intitialise the micro SD Card to save the settings and transfer to the SVC1080. Please backup all data files you wish to keep before doing this.

#### **Delete Recorded Files**

Click this option to delete all recorded files on the microSD card. Please backup all data files you wish to keep before doing this.

| Viewer Se | ettings                   |                        |  |
|-----------|---------------------------|------------------------|--|
|           |                           | 'Viewer Settings' Icon |  |
|           | PCViewer Settings         |                        |  |
|           | Speed Unit<br>Date Format | Km/h ▼<br>YYYY/MM/DD ▼ |  |
|           |                           | OK Cancel              |  |

This option allows you to change PC Viewer Settings for 'Speed Unit' (MPH, km/h or kn) and the 'Date Format' (YYYY/MM/DD, MM/DD/YYYY, DD/MM/YYYY).

| Abou | ıt       |                                                                                               |                                                        |   |
|------|----------|-----------------------------------------------------------------------------------------------|--------------------------------------------------------|---|
|      |          | P                                                                                             | 'About' Icon                                           |   |
|      | PCViewer | Information                                                                                   |                                                        | × |
|      | ڪ        | SmartWitness SV<br>PC Viewer Versio<br>FW Version :<br>Copyright (C) 20<br>All rights reserve | /C1080<br>n : 1.0.3.1<br>114 SmartWitness Group<br>ed. |   |
|      |          | (                                                                                             | ОК                                                     |   |

This shows you the Smart Witness version, if the micro SD card is in inserted and the Smart Witness firmware version.

## 8. Recording Time Table

| Pagalution    | EDe             | Micro SD Card (in minutes) |       |       |        |  |
|---------------|-----------------|----------------------------|-------|-------|--------|--|
| Resolution    | 4GB             |                            | 8GB   | 16GB  | 32GB   |  |
|               | 30              | 57                         | 123   | 257   | 523    |  |
| 1080P Full HD | 10              | 73                         | 218   | 508   | 1,089  |  |
|               | Parking<br>Mode | 228                        | 683   | 1,593 | 3,413  |  |
|               | 30              | 47                         | 142   | 332   | 711    |  |
| НП            | 10              | 85                         | 256   | 897   | 1,280  |  |
| שוו           | Parking<br>Mode | 310                        | 931   | 2,172 | 4,655  |  |
|               | 30              | 72                         | 215   | 502   | 1,076  |  |
| 720P          | 10              | 163                        | 488   | 1,138 | 2,438  |  |
| 7201          | Parking<br>Mode | 427                        | 1,280 | 2,967 | 6,400  |  |
|               | 30              | 213                        | 640   | 1,493 | 3,200  |  |
| VGA           | 10              | 245                        | 735   | 1,716 | 3,677  |  |
| VUA           | Parking<br>Mode | 1,138                      | 3,413 | 7,964 | 17,067 |  |

## PLEASE NOTE

This table is for reference only and may differ depending on configuration and use.

## 9. SPECIFICATIONS

| Image Sensor        | 1/3" 3 Megapixel CMOS Sensor                                                    |
|---------------------|---------------------------------------------------------------------------------|
| DSP                 | Standard DSP                                                                    |
| Angle of View       | 170°                                                                            |
| Video Resolution    | VGA (640x480), 720P (1280x720), 1080P (1440x1080),<br>1080P Full HD (1920x1080) |
| Recording Speed     | Up to 30fps                                                                     |
| Recording Modes     | Normal (Continuous)<br>Event (Shock Sensor, Panic)<br>Parking Mode              |
| Recording Time      | 8GB (50 min ~ 960 min)<br>32GB (470 min ~ 150 hours)                            |
| Backup              | Micro SD Memory Card                                                            |
| Memory              | Supports Cards of up to 32GB (Class 10)                                         |
| Maximum Event Files | Shock Sensor: 10, Panic: 10                                                     |
| GPS                 | Internal GPS                                                                    |
| G-Sensor            | Internal 3-Axis G-Sensor                                                        |
| RTC                 | Internal Battery                                                                |
| Buzzer              | Event Trigger Alarm, Micro SD Card Error                                        |
| LED                 | 2 LEDs (Recording - Red, Power - Green)                                         |
| PC Software         | Available from the Smart Witness Website                                        |
| Power Input         | DC 5V<br>(Cigarette Lighter Plug or Permanent Power Connector)                  |
| Power Consumption   | 5W                                                                              |
| Size (WxHxD) in mm  | 88x55x17                                                                        |
| Weight              | 0.075 KG                                                                        |
| Operation Temp      | -10°C~60°C                                                                      |

#### **Technical Support**

For Technical Support, please contact your local distributor.

#### **Limited Warranty**

This product is supplied with a 2 year warranty. The Warranty excludes products that have been misused, (including accidental damage) and damage caused by normal wear and tear. In the unlikely event that you encounter a problem with this product, it should be returned to the place of purchase.

## NOTES

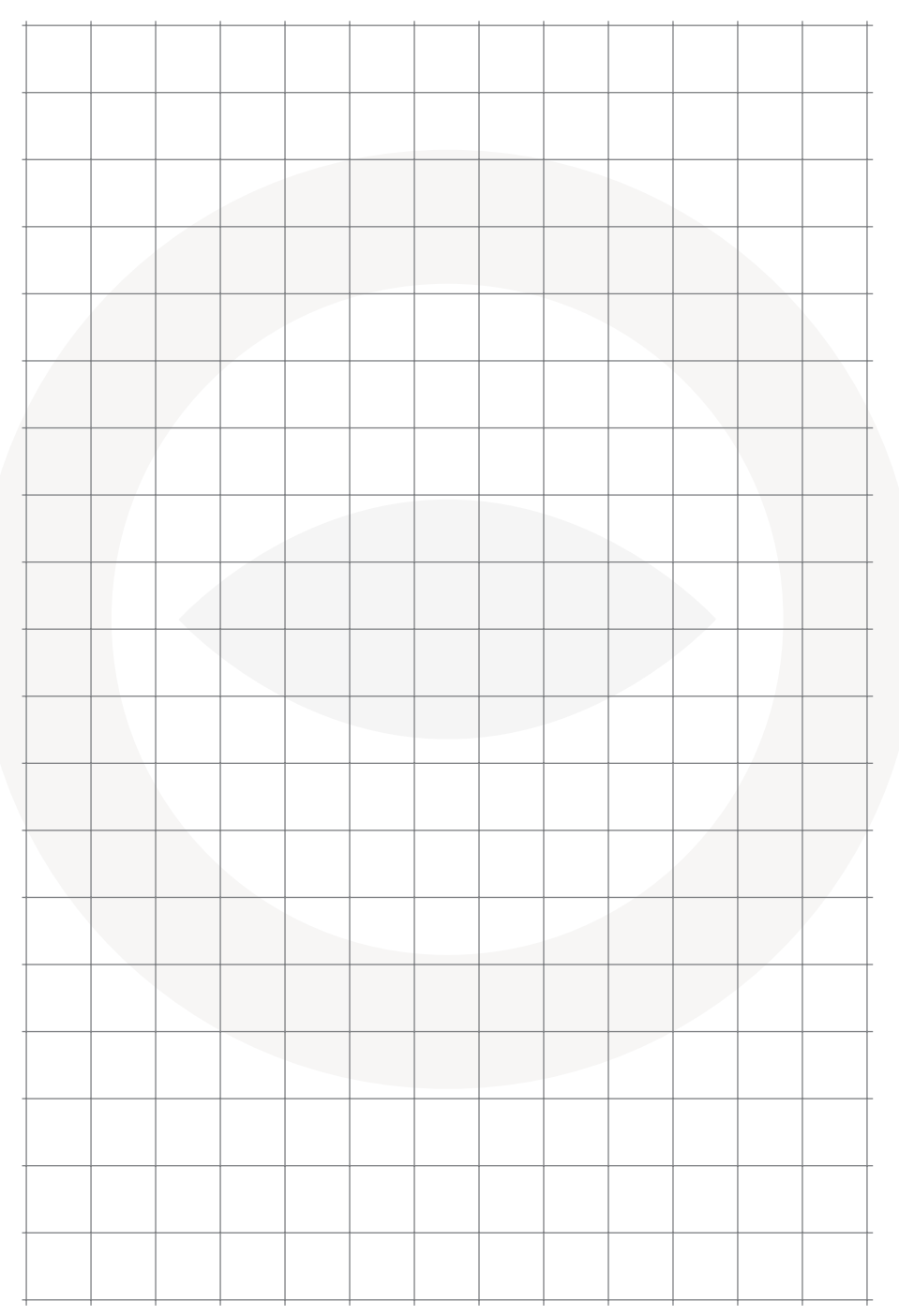

Manufactured Exclusively for:

# **SMARTWITNESS** VEHICLE CCTV AND SAFETY SYSTEMS

www.smartwitness.com

Smart Witness, Unit 2 Valley Point, Beddington Farm Road, Croydon, Surrey, CR0 4WP